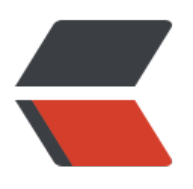

前言

正题

步骤

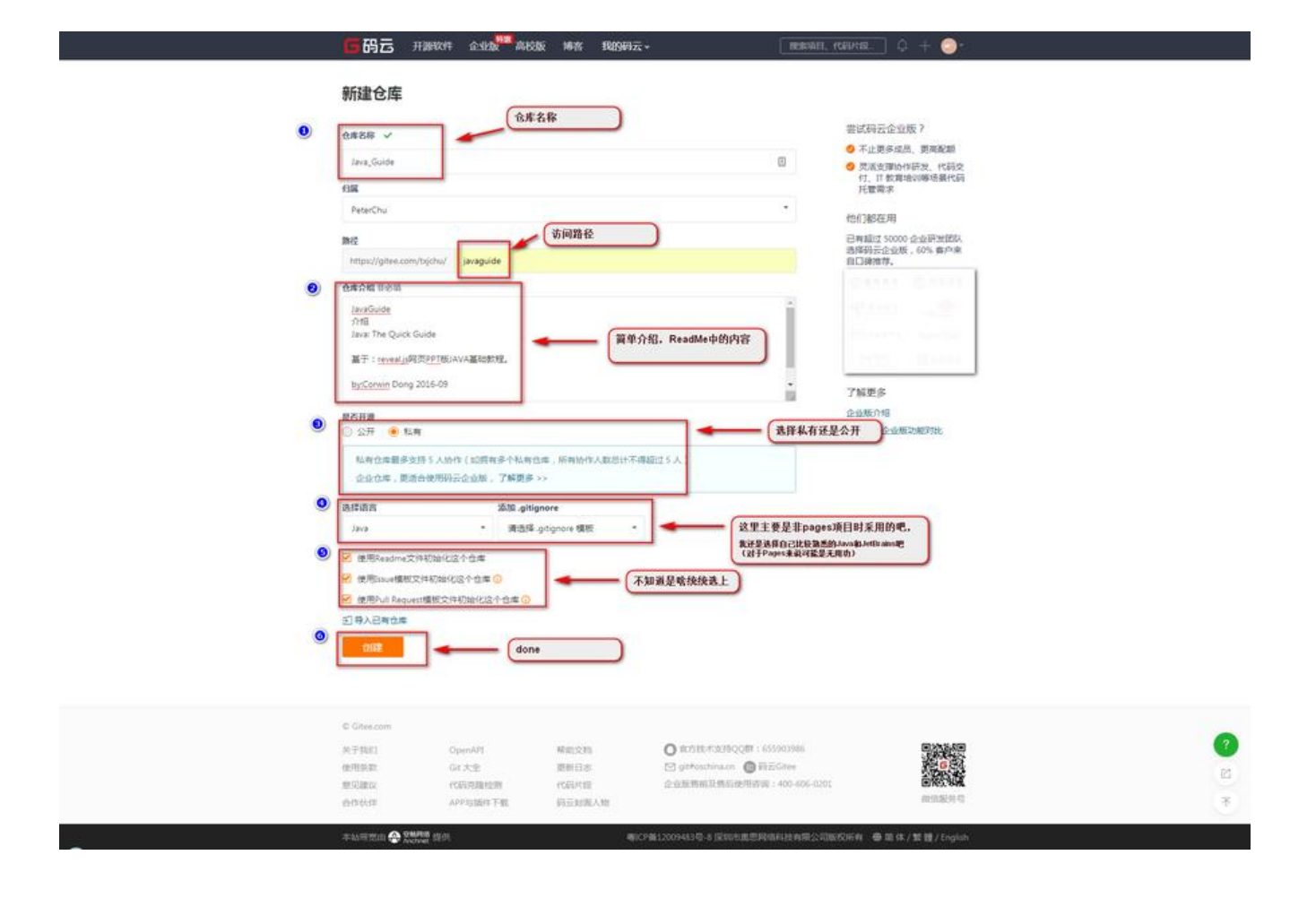

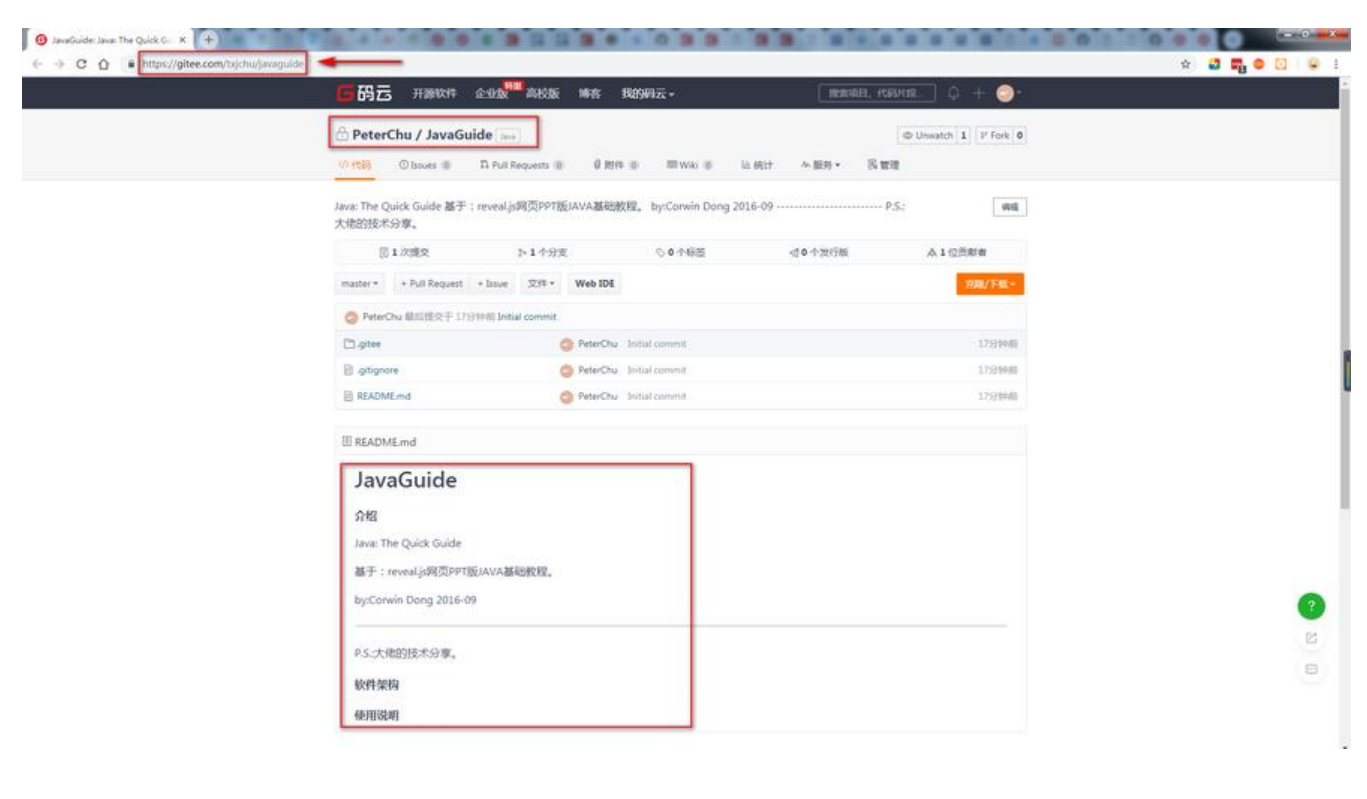

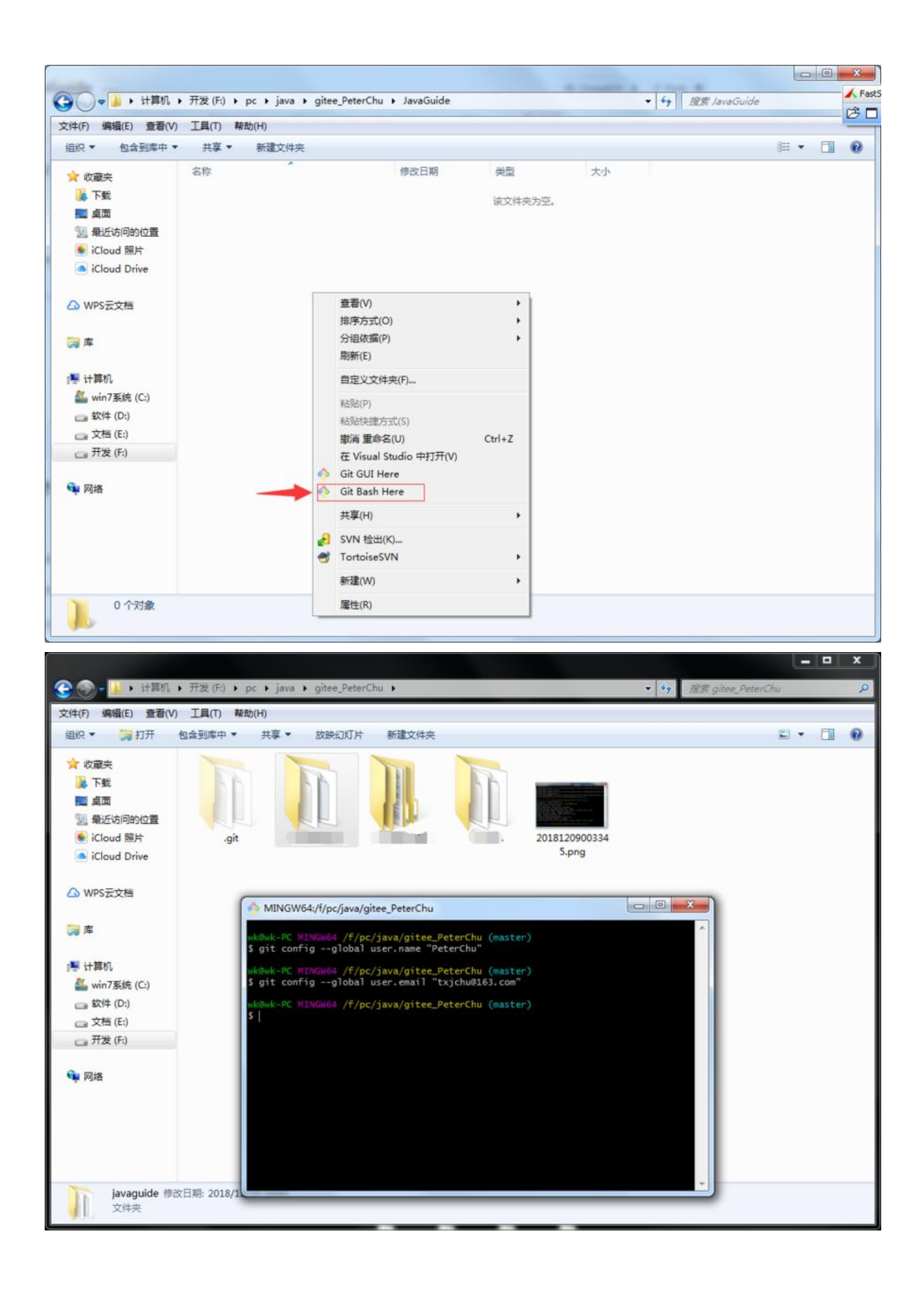

| <b>医協己</b> 开涮软件 企业数 <sup>44</sup> 為6版 博客 我的妈云・        | + 🕘:      |
|-------------------------------------------------------|-----------|
| PeterChu / Java The Quick Guide Issue     O Unwatch 1 | If fork 0 |
| Java_The Quick Guide                                  | ज्य       |
| 回 5 次遭交 下 1 个分支 ⑤ 0 个秘密 d 0 个发行板 ▲ 1 位方和              | lt-m      |
| master + Puil Request + Issue 文/F + Web IDE           | [篇/下版 -   |
| PeterChu 最后继定于 期期 爆加各页重新转日委                           |           |
| Classets SPeterChu 服用中核改同原稿做的文件                       | 197214-00 |
| Chreveal OP PeterChu 社内Prevent交相先                     | 27分钟前     |
| READMEmd                                              | 3255钟朗    |
| Ch01.html     O PeterChu                              | item (    |
| E ch02.html                                           | 70/70     |
| E ch03.html ◎ PeterChu 国加格资源期限管理                      | Hereiter  |
| Ch04.html     O     PeterChu                          | RUPU      |
| Bindex.html OPterChu 通知性可能性性使                         | 101       |
| I README.md                                           |           |
| 介绍                                                    |           |
| Java_trie Quick Guide                                 |           |
| JavaGuide                                             |           |
| 64 <b>7</b>                                           |           |

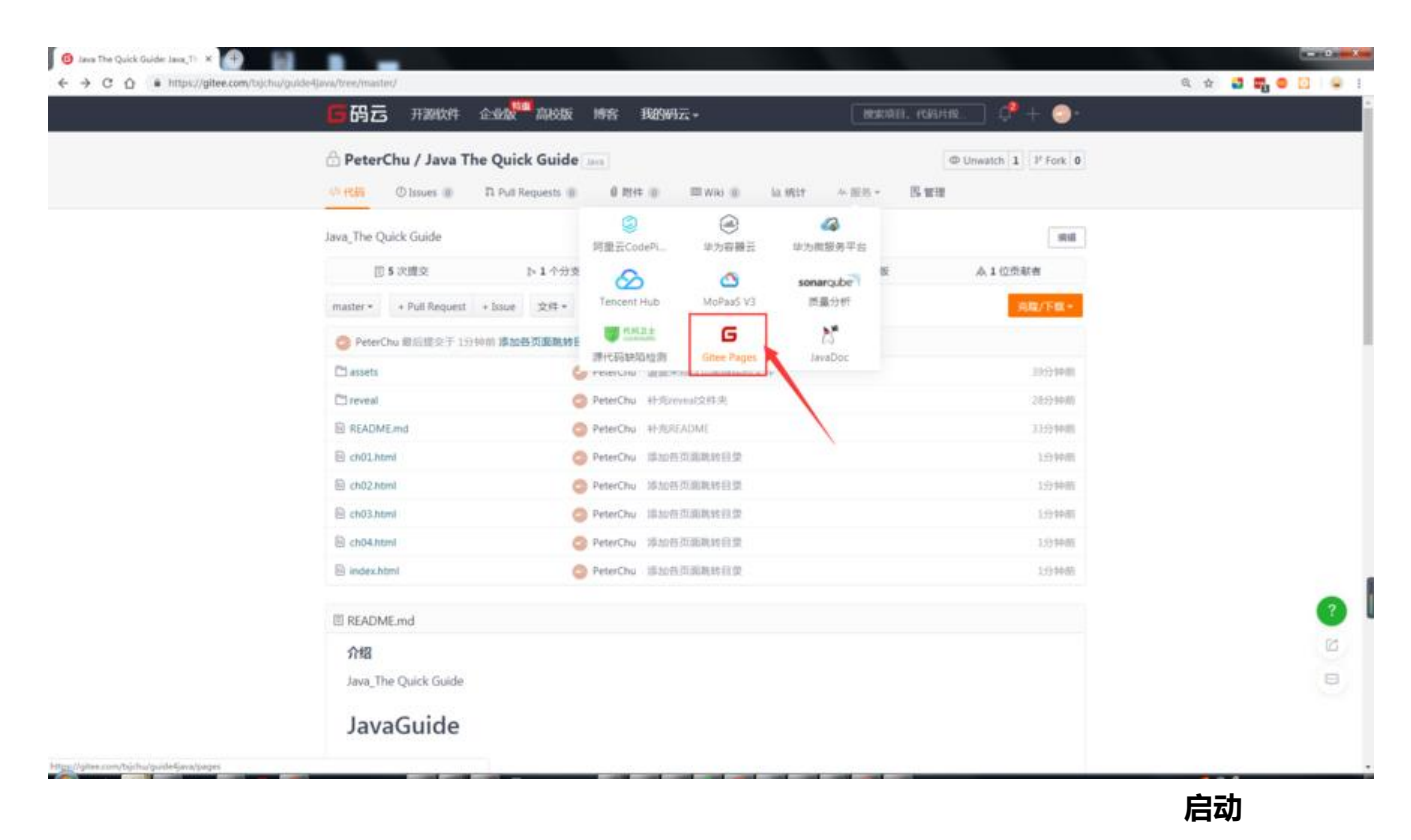

😉 Pages - PeterChu/Java The Q= 🗙 🛞 search search in ← → C ① ● https://gite a 🕁 🖬 🖬 🗧 🖸 🖕 **5 码云** 开源软件 企业级<sup>300</sup>高校版 博客 我的男云。 - HERERIA, HERERIA 📌 + 📀 • 🗄 PeterChu / Java The Quick Guide 🔤 @ Unwatch 1 P Fork 0 小代記 ①Insues ② D Pull Requests ③ 創設件 ③ 回WRi ③ In Milt <del>外部的・</del> 民業現 Gitee Pages 服务 一个资源Inkyll、Hugo、Hexo静态网站的服务 使用螺蚴 开启 Pages 后所生成的静态资源将会公开 尝试 Gitee Pages Pro ? 9 支持自定义结合 部署分支 ● 支持 HTTPS master 流祥会賞祭養的分支 現在期間(95 10811-0 免费试用一小月 组:不堪(整个色库)重 mc 或 mc/phys 编写绘塑影器的分支上的程景 试用现来运用由出版为 Gree Pager 取得能 ₩ 强制使用 HTTPS 期买企业版可免费使用 Gitee Pages Pro 马上升级 asa \_\_\_\_\_ 点他 ? 关于我们 O W.7318.#3010QQ84 ( 455903086 机输出 ☑ gi#oschina.cn @ #EGines 企业回知的及加加回用资源: 400-606-0201 使用原用 611大生 更新日本 000000 PERSONAL PROPERTY AND INCOME. (CELEVIE) APP/加油和下型 职员时间人业 -----

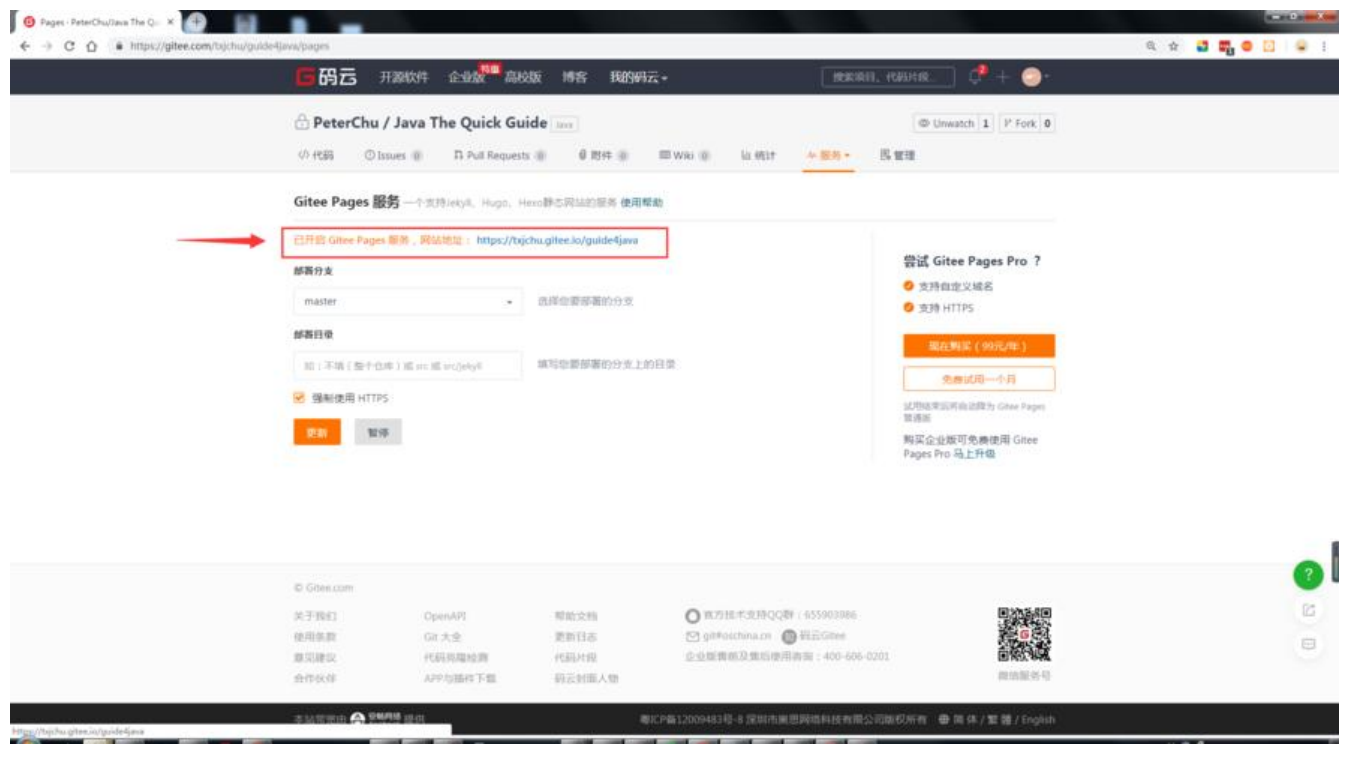

0 0

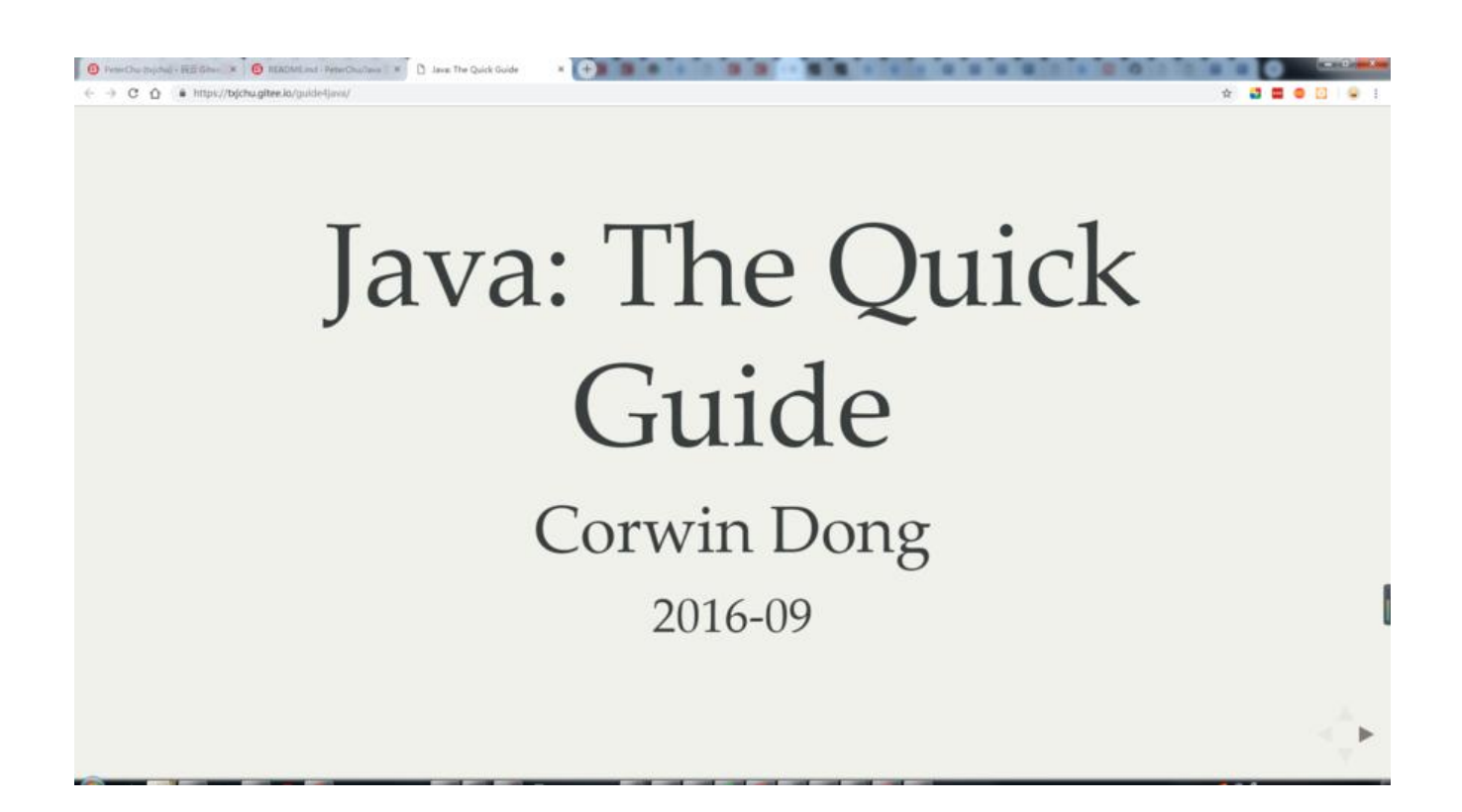

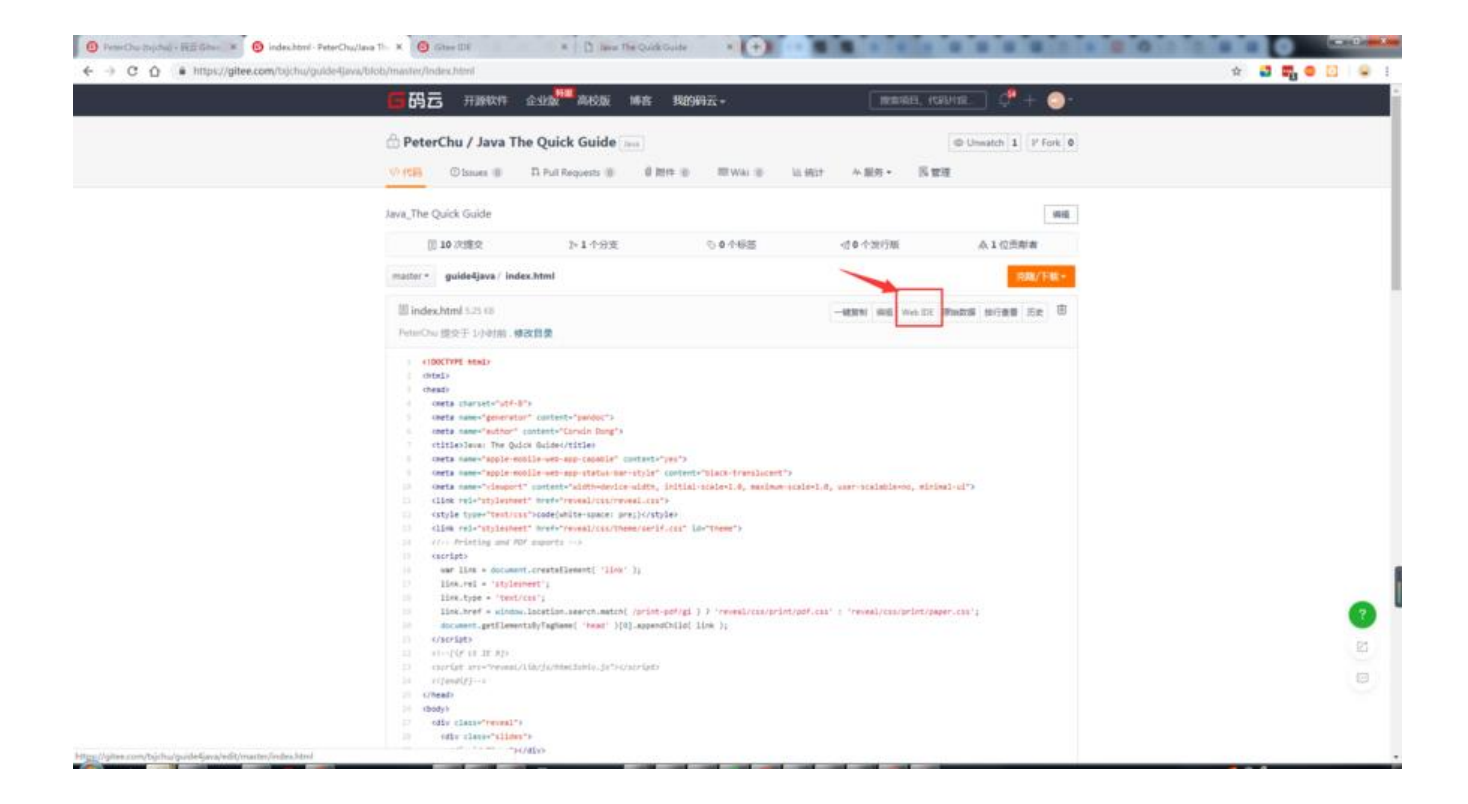

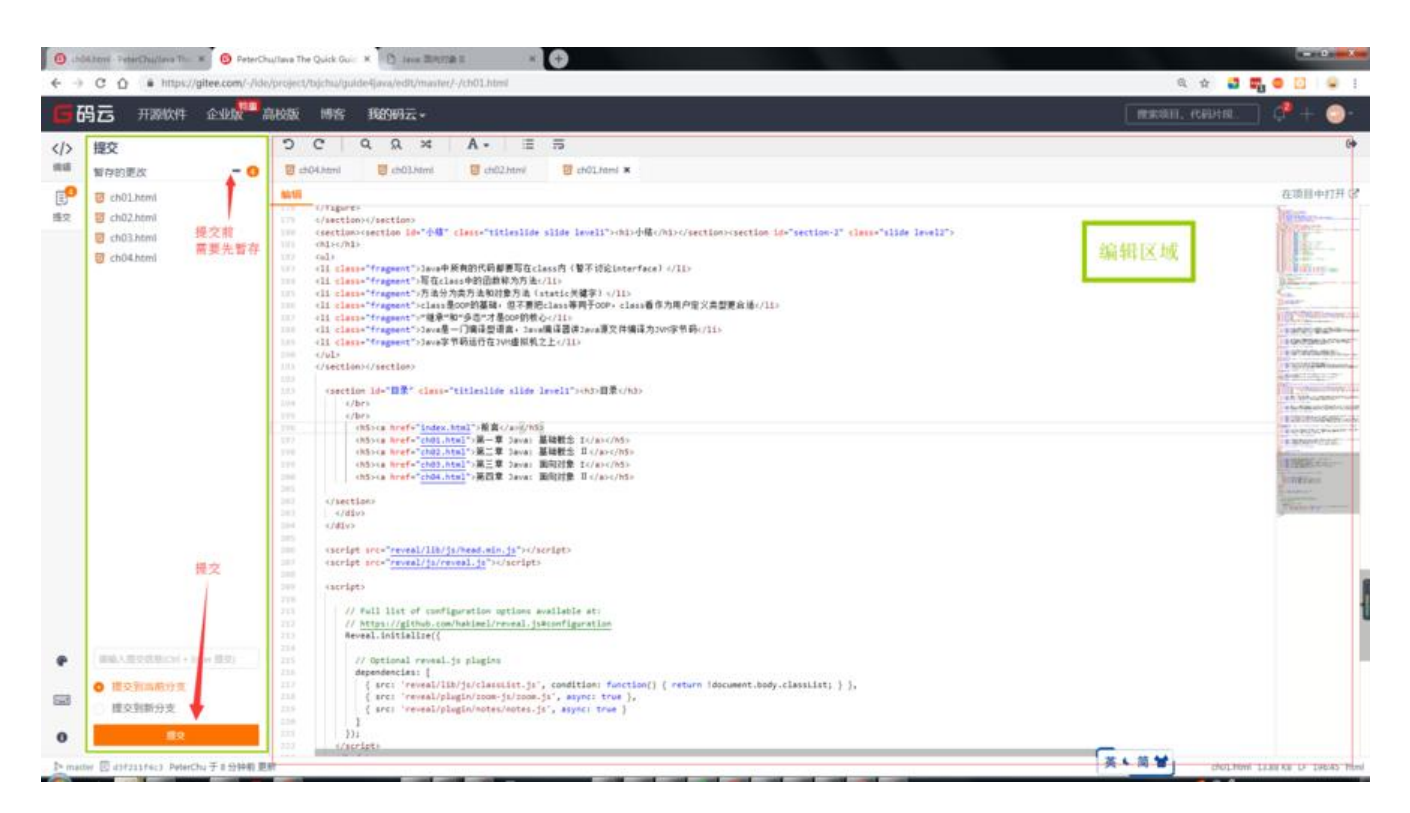

总结

空格空格空格 🛛